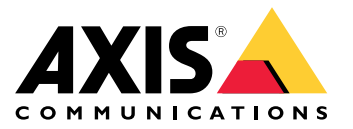

# 튜토리얼 비디오

# 새로운 기능

# 새로운 기능

영상 관리 소프트웨어(VMS)의 최신 기능에 대해 알아보십시오.

- 의 새로운 기능
- 릴리스 정보

업그레이드 및 설치

업그레이드 및 설치

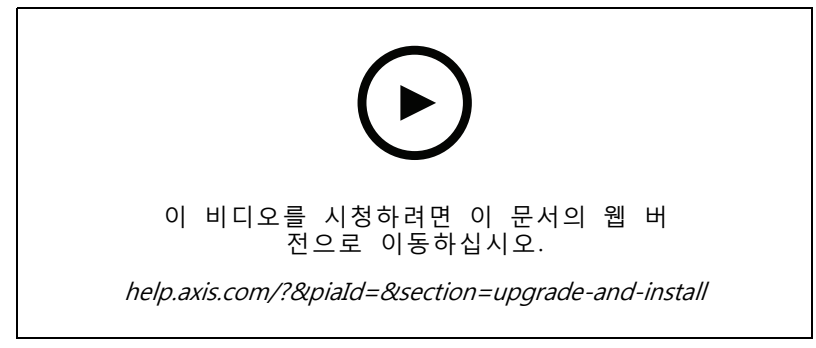

Axis 레코더를 사용하여 AXIS Camera Station Pro를 새로 설치합니다.

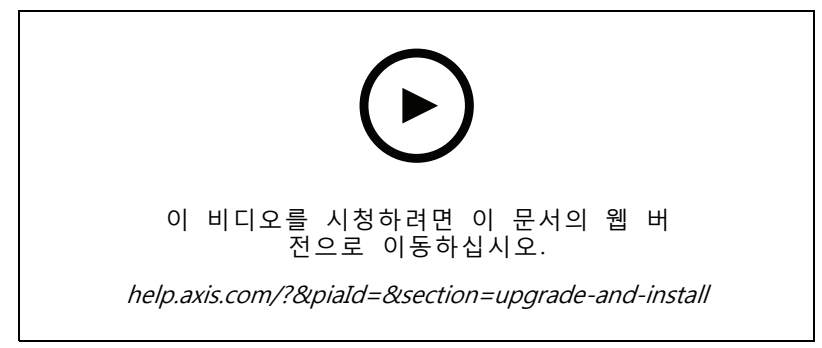

타사 장비를 사용하여 AXIS Camera Station Pro를 새로 설치합니다.

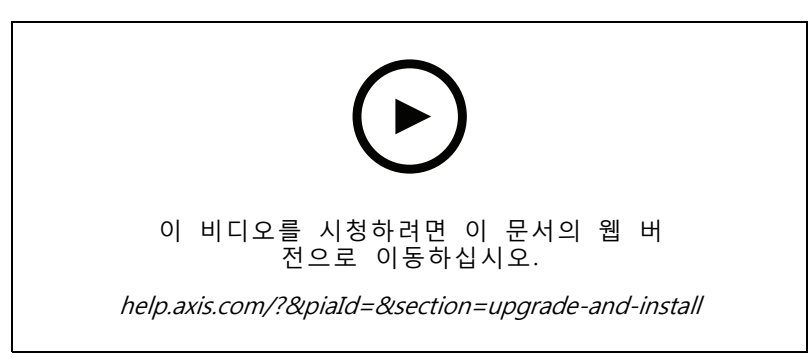

Axis 레코더를 사용하여 AXIS Camera Station 5를 AXIS Camera Station Pro로 업데이트합니다.

# 업그레이드 및 설치

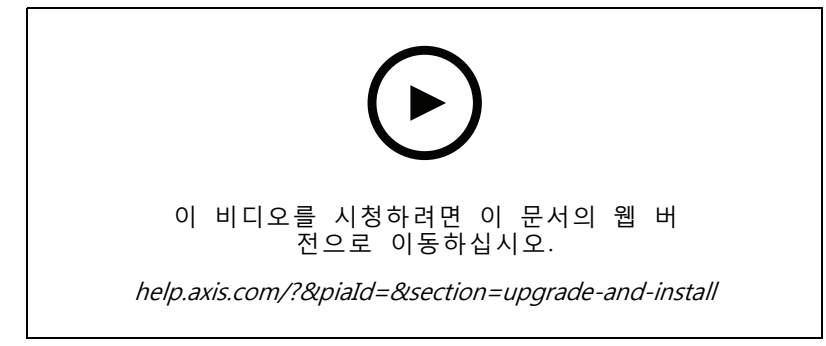

타사 장비를 사용하여 AXIS Camera Station 5를 AXIS Camera Station Pro로 업데이트합니다.

### 시스템 알아보기

# 시스템 알아보기

를 사용하면 온프레미스를 완전히 제어할 수 있습니다. 실시간 및 녹화된 영상을 보고 관리하는 것은 간단합 니다. 로 영상을 관리하기 위한 몇 가지 기능에 대해 알아보십시오.

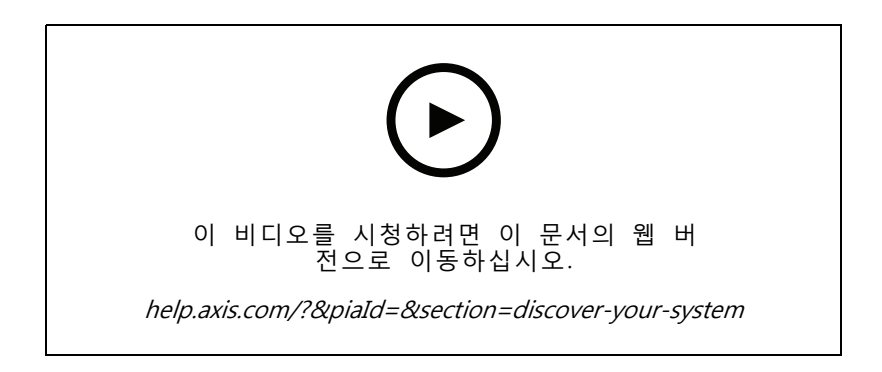

### 에 익숙해지기

사전 녹화된 영상은 다운로드에 포함되어 있으며, 이 영상은 신규 사용자가 에 익숙해지는 데 도움이 됩 니다. 영상은 실시간 영상 보기, 녹화된 영상 재생 및 마지막으로 쉽게 배포할 수 있는 영상 내보내기 와 관련된 다양한 기능을 안내합니다.

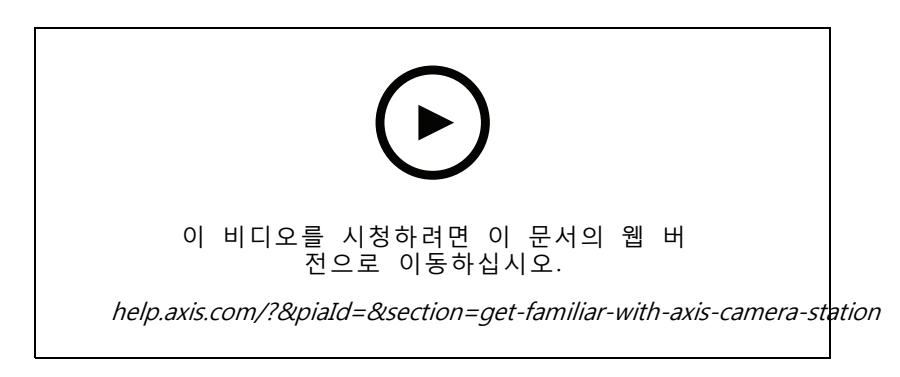

### 지도

이 영상은 작업에서 맵을 사용하는 방법을 보여줍니다. 비디오는 실시간 디스플레이와 검토를 위해 맵에서 개 별 카메라와 여러 대의 카메라를 선택하는 방법을 보여줍니다. 또한 비디오는 스피커, 사이렌 및 출입 통제 도 어를 맵에서 제어할 수 있는 방법을 강조합니다.

시스템 알아보기

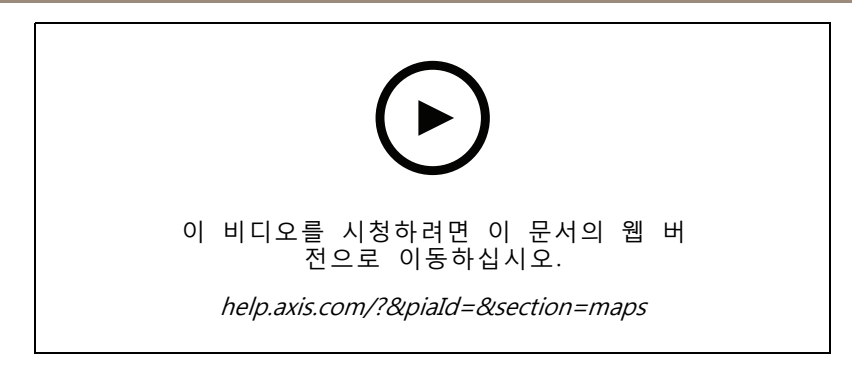

### PTZ 카메라 제어

이 영상은 와 마우스를 사용하여 PTZ(팬 틸트 및 줌) 카메라를 제어할 수 있는 다양한 방법을 보여줍니다.

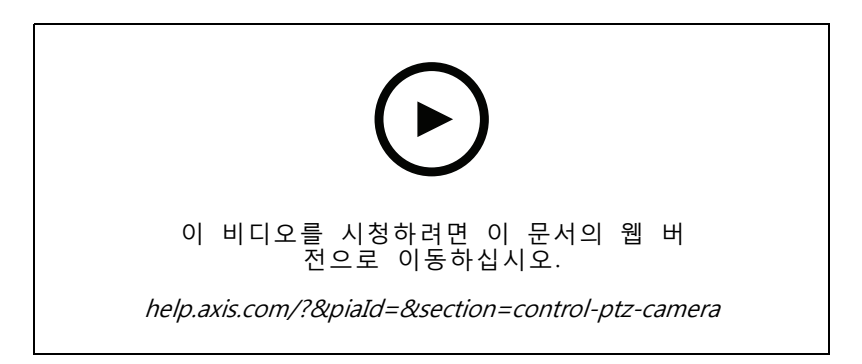

# 디지털 프리셋 추가

이 영상은 디지털 프리셋을 추가하는 방법을 보여줍니다.

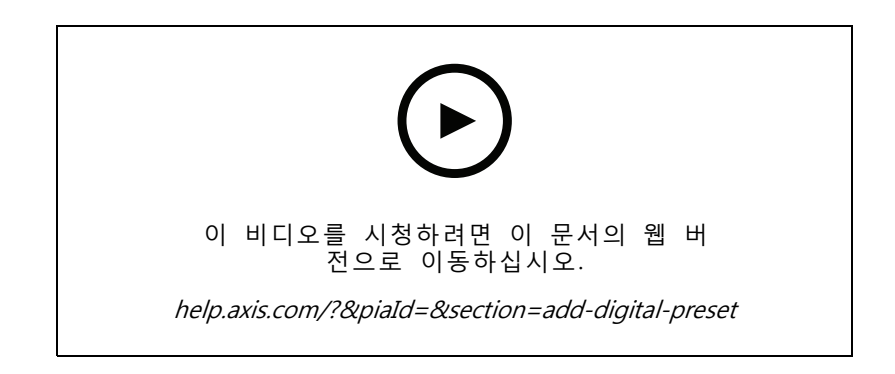

# 녹화 타임라인 및 비디오 스크러빙

이 영상은 녹화 타임라인을 사용하여 녹화된 이벤트를 찾는 방법을 보여줍니다. 운영자는 녹화 타임라인을 끌 어 녹화된 영상을 효과적으로 스크러빙할 수 있습니다. 타임라인을 확대하여 스크럽의 세분성을 제어한 후 축 소하여 비디오를 빠르게 대략적으로 검색한 다음 확대하여 정확한 세부 정보를 찾습니다.

녹화물은 색상으로 구분되며 운영자가 이벤트에서 이벤트로 빠르게 이동하도록 필터링할 수 있습니다.

시스템 알아보기

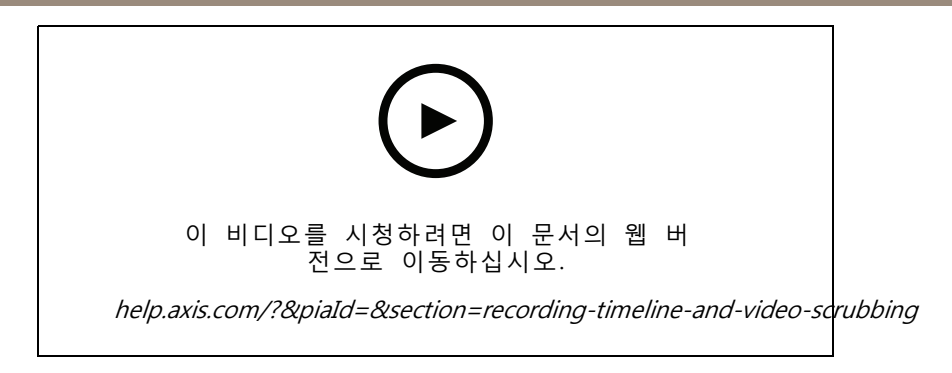

# 스마트 검색

이 영상은 스마트 검색을 사용하여 관심있는 활동을 빠르게 찾는 방법을 보여줍니다. 검색 기준에 따라 결과는 타임 라인에 썸네일과 마커로 표시됩니다.

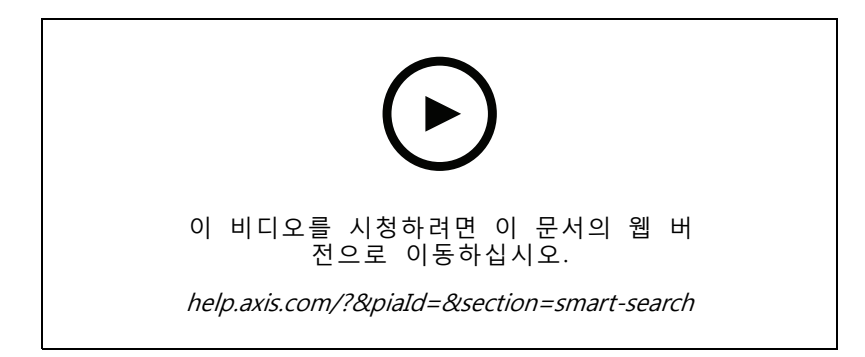

#### 스마트 검색 2

이 영상은 스마트 검색 2가 녹화된 영상을 효율적으로 검토하는 데 어떻게 도움이 되는지 보여줍니다. 이 영 상은 도구 내의 다양한 기능을 설명하고 차량 및 크로스라인 필터를 사용한 검색 예를 제공합니다. 이 영 상에서는 신뢰도 슬라이더를 사용하여 더 많거나 적은 결과를 표시하고 그룹화를 사용하여 결과를 관리하 는 방법도 설명합니다.

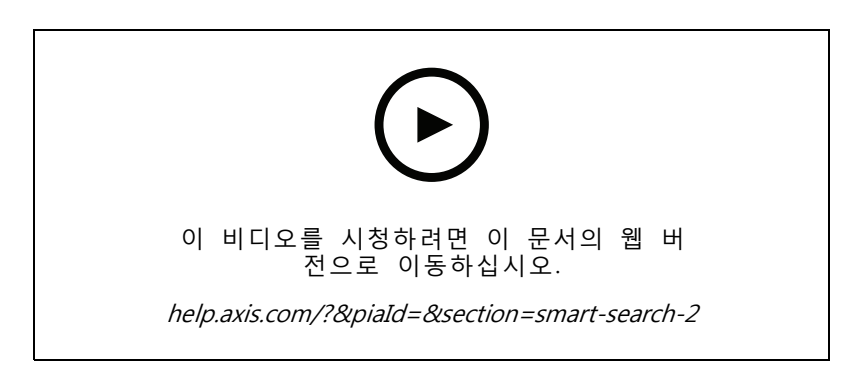

#### 스마트 검색 2 자연어 검색

이 비디오에서는 스마트 검색 2 자연어 검색을 구성하는 방법, 제한 사항, 작동 방식, 검색 구문 등을 중 점적으로 설명합니다. 자연어 검색을 사용하면 비디오를 검토할 때 사람이나 차량의 속성을 영어로 직접 시스템 알아보기

설명하여 검색할 수 있습니다. 이러한 자유로운 검색 방식을 통해 조사 과정을 간소화하고 관련된 녹 화 영상을 더욱 빨리 찾을 수 있습니다.

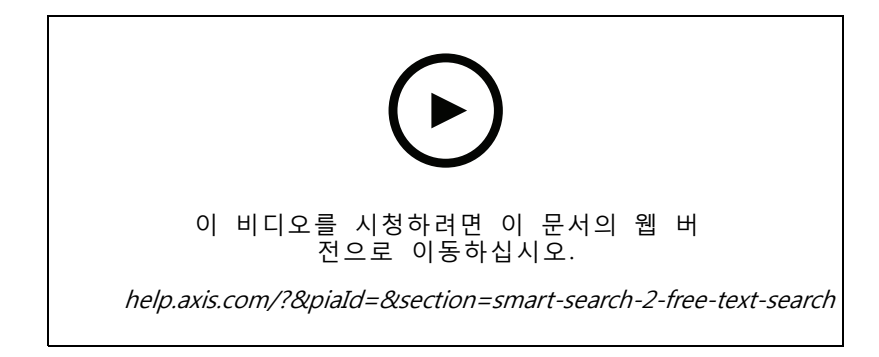

### 녹화 내보내기

이 영상은 사례를 구축하고 관심 있는 영상을 타사에 배포하는 방법을 보여줍니다. 를 사용하면 관심 있는 영 상을 쉽게 찾을 수 있는 북마크와 영상 내의 이벤트를 설명하는 메모를 추가할 수 있습니다. 내보내기는 간단한 프로세스이며 영상을 쉽게 재생할 수 있도록 AXIS File Player가 포함되어 있습니다.

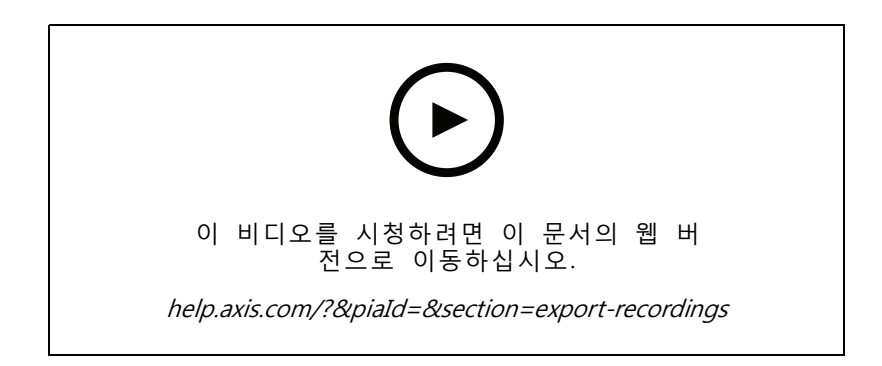

# 마스크된 객체가 있는 녹화 내보내기

타사의 개인 정보를 보호하고 규정을 준수하려면 일부 객체가 마스크된 비디오 녹화를 내보내야 할 수 있습니 다. 의 영상 편집을 통해 쉽고 직관적인 방법으로 이를 수행할 수 있습니다. 고객의 비디오 요청에서 조 사 목적으로 비디오 증거를 정리하는 데 이르기까지 이 기능을 사용하면 요청 시 비디오를 쉽게 추출하여 타사 개인 정보를 보호할 수 있습니다.

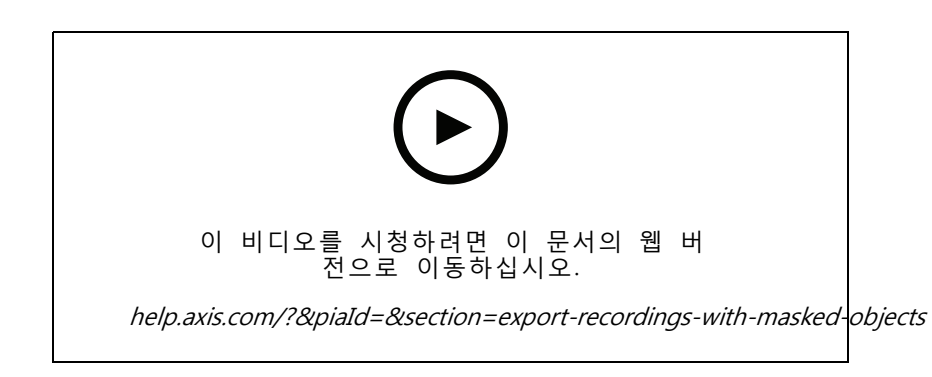

시스템 알아보기

# 인시던트 보고서 작성

이 영상은 에서 인시던트 보고서를 구성하고 생성하는 방법을 보여줍니다.

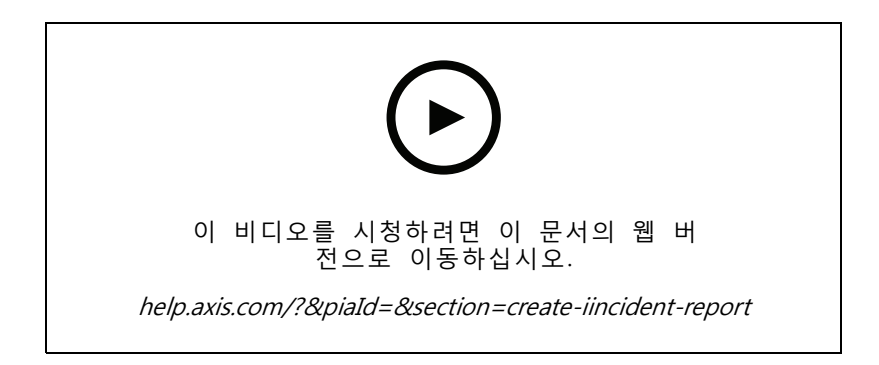

# 감시를 사용하는 동안 개인 정보 보호

감시 솔루션은 책임감 있게 설치하고 사용해야 합니다. 본 영상은 및 Axis 제품이 사생활을 존중하면서 인명과 재산을 보호하는 감시 솔루션의 제공 요건을 충족하는 데 도움이 되는 방식을 강조합니다.

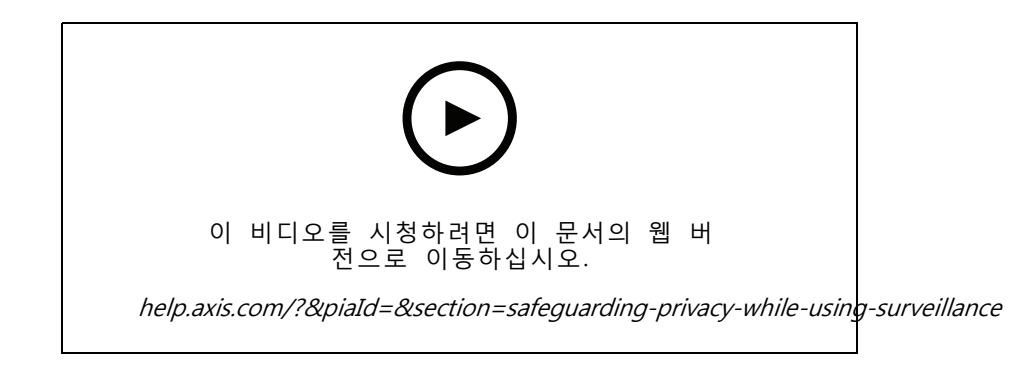

### 시스템 확장

# 시스템 확장

는 소매점, 호텔, 학교 및 제조 현장과 같은 중소 규모 설비의 효율적인 감시에 대한 요구를 충족하는 이상적인 솔루션입니다. 발표용 스피커, 방문자 식별 및 도어 스테이션 및 I/O 장치를 통한 출입 통제와 같은 추가 기능으로 시스템을 확장하여 다른 장비와 상호 작용할 수 있습니다.

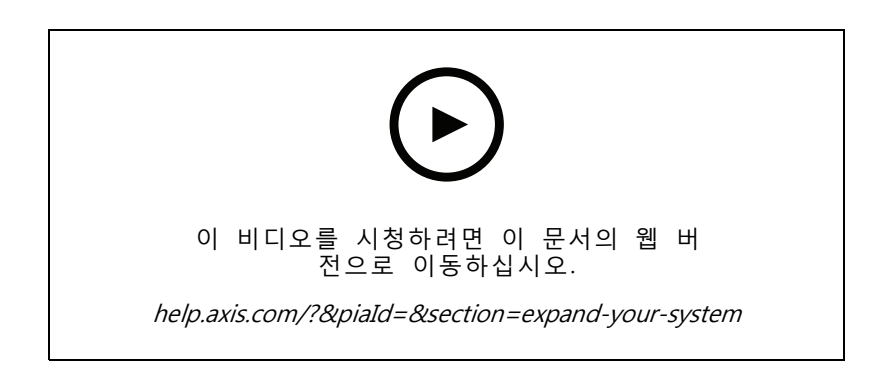

#### 오디오

#### 오디오 통합

이 개요 영상은 오디오를 감시 시스템에 통합하는 방법을 보여줍니다. 이 영상은 라이브 알림을 활성화하기 위 해 스피커를 카메라와 연결하는 방법, 맵의 아이콘을 통해 메시지를 트리거하는 방법, 마지막으로 액션 룰을 사 용하여 메시지를 트리거하는 방법을 보여줍니다.

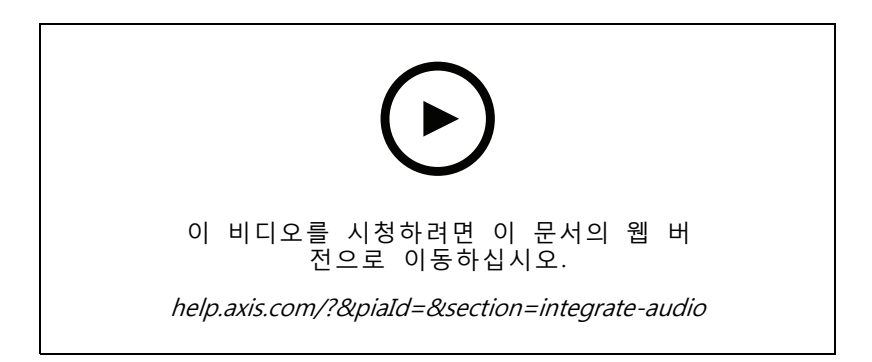

#### 라이브 오디오 발표

이 영상은 에서 Axis 네트워크 스피커를 Axis 카메라와 연결하여 카메라 보기에서 라이브 오디오 알림을 위한 통화 버튼을 활성화하는 방법을 보여줍니다.

시스템 확장

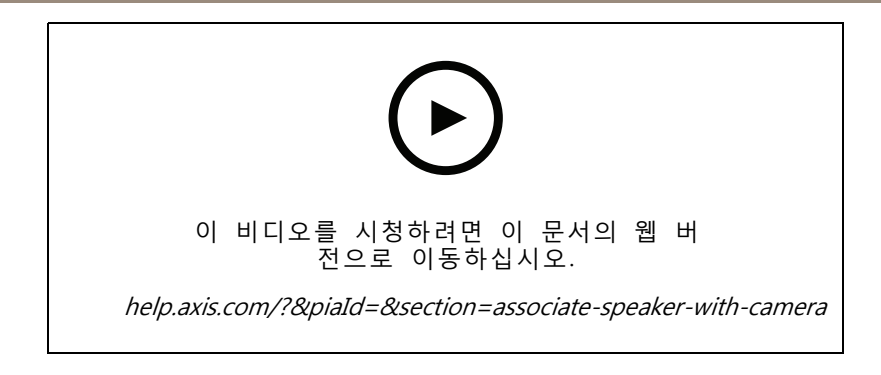

#### 스피커 및 에 오디오 클립 추가

이 영상은 Audacity를 사용하여 오디오 클립을 녹음하고 Axis 네트워크 스피커에 업로드하는 방법을 보여 줍니다. 그런 다음 영상은 에서 새 비디오 클립을 사용하여 오디오 클립이 맵에서 트리거될 수 있도록 장 치를 새로 고치는 방법을 보여줍니다.

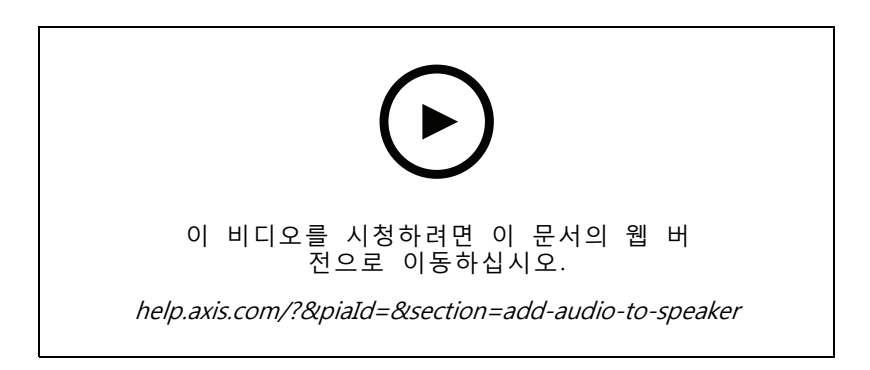

#### 맵에서 오디오 클립 트리거

이 영상은 의 맵을 통해 오디오 클립을 수동으로 트리거하는 방법을 보여줍니다. 기능은 스피커의 펌 웨어에 따라 다릅니다.

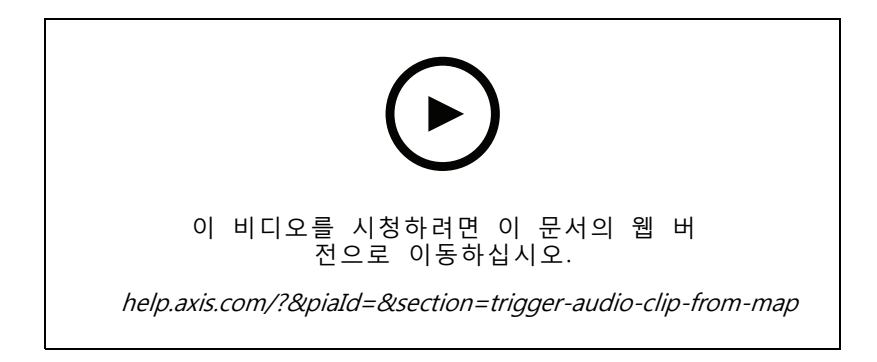

#### 메시지를 트리거하는 액션 버튼 생성

이 영상은 에서 액션 버튼을 생성하여 Axis 스피커에 저장된 오디오 메시지를 트리거하는 방법을 보여줍니다.

시스템 확장

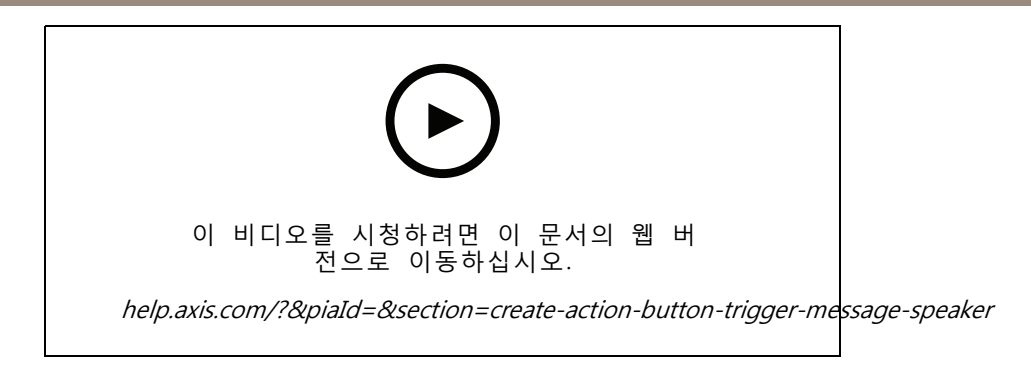

#### 오디오 메시지를 자동으로 트리거

Axis 카메라에서 움직임이 감지될 때 Axis 네트워크 스피커 내에서 오디오 메시지를 트리거하는 방법을 보여주는 비디오입니다.

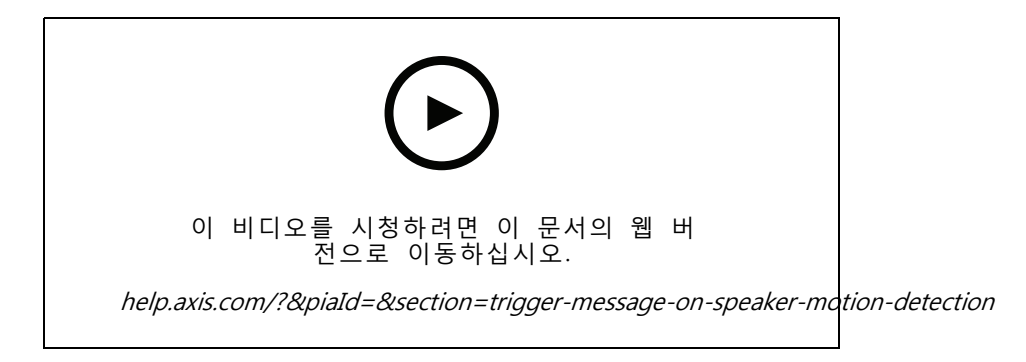

# 분석 애플리케이션

#### 분석 통합

이 영상은 AXIS Loitering Guard로 를 확장하는 방법을 보여줍니다. 영상은 애플리케이션(ACAP)을 다운로드, 설치 및 구성하는 전체 프로세스를 보여줍니다. 마지막으로 애플리케이션은 내장된 액션 룰을 사용하여 에 통합됩니다.

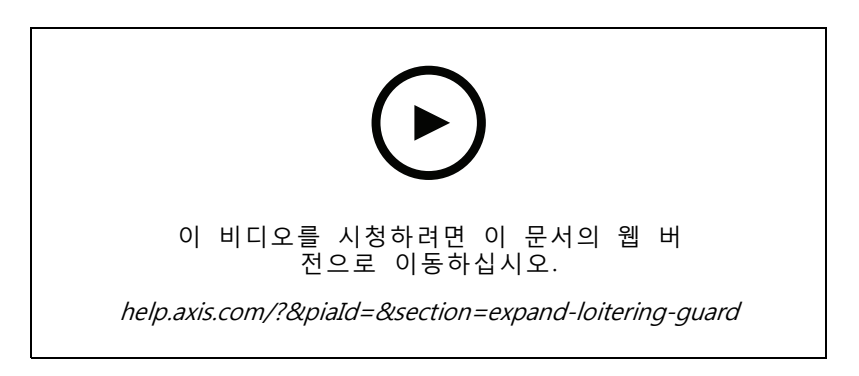

#### 차량용 영역에서 사람 감지

이 영상은 AXIS Object Analytics(대부분의 Axis 카메라와 함께 작동하도록 제공됨)를 와 함께 사용하여 누군가 가 차량 전용 구역에 들어갈 때 경고하는 방법을 보여줍니다. 이 조합은 안전 및 건강 및 안전 애플리케이션에

# 시스템 확장

유용합니다. 이 영상은 AXIS Object Analytics가 주차장에서 작동하는 것을 보여주지만 도로, 터널 및 배송 지역 과 같은 유사한 시나리오에서 유용할 수 있습니다. 이 비디오는 설정에 필요한 단계별 구성을 강조합니다.

AXIS Object Analytics(AOA) 앱은 차량이 있을 때 경고를 생성하도록 구성할 수도 있으며 관심 객체가 철로를 지나갈 때 경고하는 기능도 포함합니다.

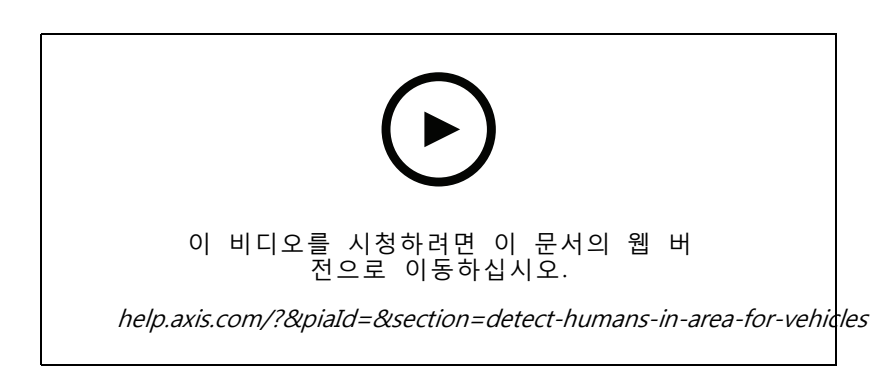

#### 배회 감지

이 영상은 AXIS Object Analytics(대부분의 Axis 카메라에 사전 설치됨)를 와 함께 사용하여 사람이나 차량 이 배회하는 것으로 감지될 때 이벤트를 생성하는 방법을 보여줍니다. 배회 감지는 사용자 정의 관심 영 역 내 AXIS Object Analytics의 시간 영역 기능(베타)을 사용하여 구성됩니다. 이 기능은 원치 않는 동작을 강조 표시하는 보안 애플리케이션과 승인되지 않은 영역에 차량이 주차된 경우 강조 표시하여 작동 애플 리케이션 모두에 유용할 수 있습니다.

이 예에서는 5.45 및 AXIS Object Analytics 1.1.4를 사용합니다. 영역 내 시간 기능(베타)은 펌웨어 10.12에 포함 되어 있습니다. 호환되는 카메라는 펌웨어 10.2 이상이 있어야 합니다.

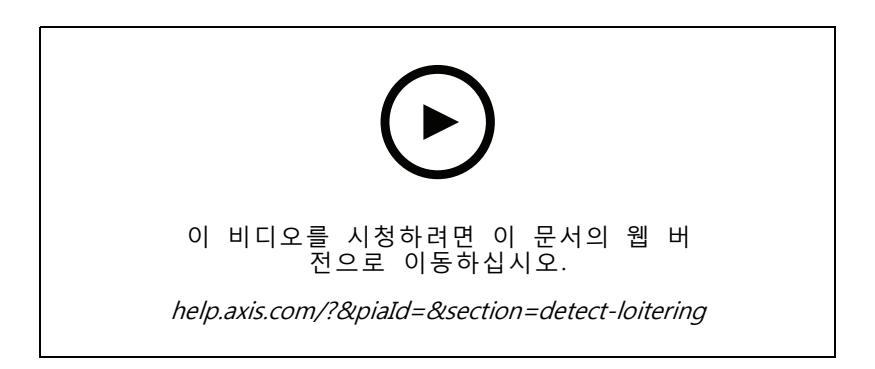

#### 가상 펜스 라인 생성

이 영상은 가상 트립 와이어를 사용하여 를 확장하는 방법을 보여줍니다. 이 예에서 AXIS Fence Guard ACAP는 가상 라인에서 활동이 감지되면 운영자에게 경고하는 데 사용됩니다.

### 시스템 확장

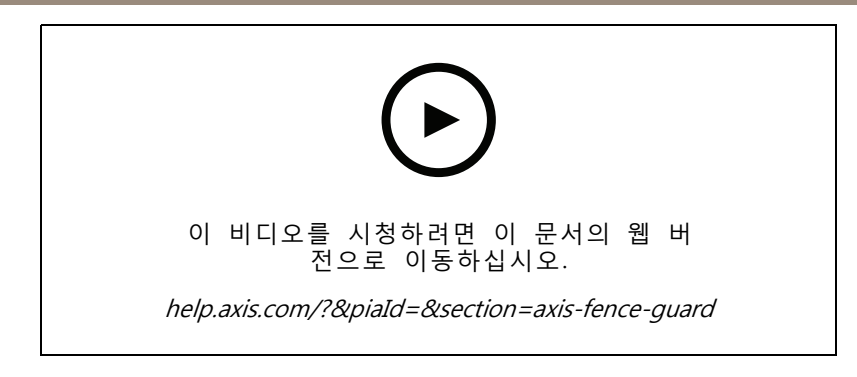

#### 점유 관리

이 영상은 AXIS P8815-2 3D AXIS People Counter 카메라, AXIS Occupancy Estimator ACAP 및 Camstreamer의 ACAP와 함께 를 사용하여 점유를 관리하는 방법을 보여줍니다. 너무 많은 사람들이 들어왔을 때 솔루션이 강조됩 니다. 는 이러한 제한에 도달했을 때 오디오 메시지 또는 모바일 알림과 같은 트리거를 생성하는 데 사용됩니다.

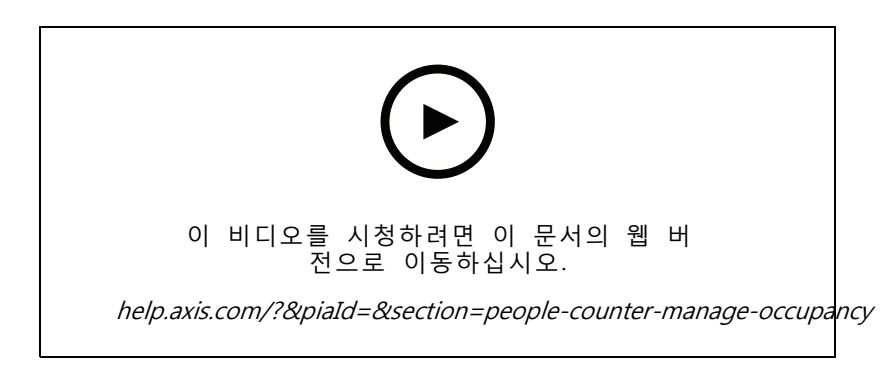

# 방문자 관리

#### Axis 인터콤 작동

이 영상은 가 내에서 작동하는 방법을 보여줍니다. 운영자는 전화를 받고 방문자와 원격으로 통신할 수 있 으며 필요한 경우 접근 권한을 부여할 수 있습니다. Axis Door Station을 시스템에 통합하여 효율성과 안 전을 모두 증진합니다.

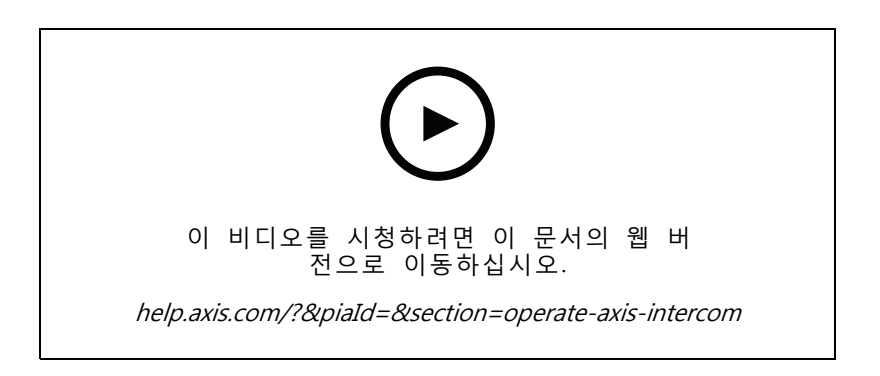

시스템 확장

#### AXIS A8207-VE로 항목 관리

이 영상은 AXIS A8207-VE Network Video Door Station을 AXIS Camera Station Secure Entry에 통합하여 인터 콤을 통해 방문자 관리를 제공하고 내장된 접근 제어 리더를 통해 직원 관리를 제공하는 방법을 보여줍니다.

비디오는 인터콤이 어떻게 통합되는지(경고 및 오디오 기능이 자동으로 생성됨)와 접근 제어 리더를 IP 리더로 추가하는 방법을 보여줍니다.

마지막으로 비디오는 도어 스테이션 IO 대신 접근 제어 도어를 여는 액션 룰을 만드는 방법을 보여줍니다. 이 "투인원 컨셉"은 케이블 연결 및 설치 장비의 필요성을 줄입니다.

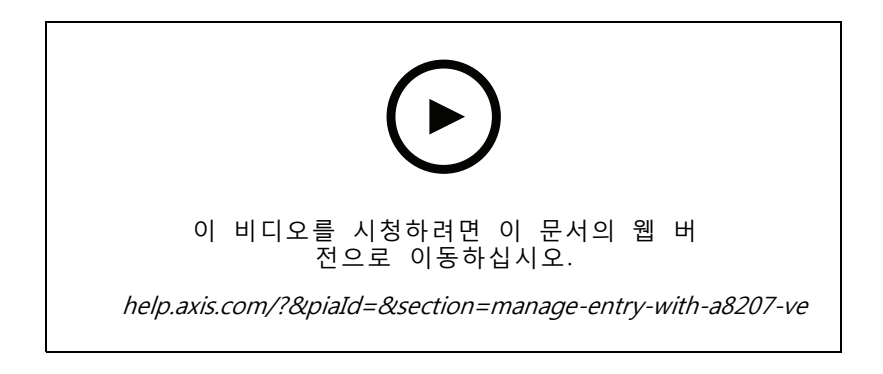

#### 2N 인터콤 통합

2N 인터콤을 에 추가하여 방문자가 교환원과 통신할 수 있도록 한 다음 원격으로 접근 권한 을 부여할 수 있습니다. 에 2N 인터콤을 추가하기 전에 인터콤의 초기 구성이 필요합니다. *2N 인터콤 AXIS Camera Station을 사용하는 방법*을 참조하십시오.

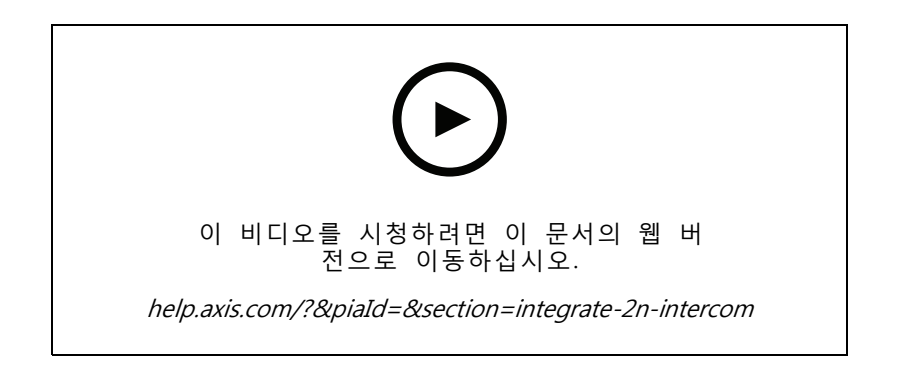

### 웨어러블

#### Axis 신체 착용 솔루션 통합

이 영상은 Axis 신체 착용 솔루션을 에 통합하는 방법에 대한 프로세스를 안내합니다.

시스템 확장

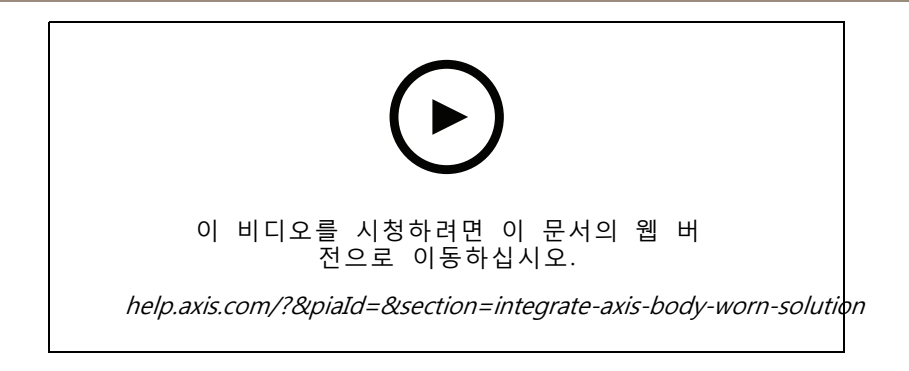

#### AXIS 신체 착용 카메라 녹화 재생 및 내보내기

이 영상은 Axis 신체 착용 카메라가 내에서 작동하는 방식, 녹화 및 내보내기 재생을 보여줍니다.

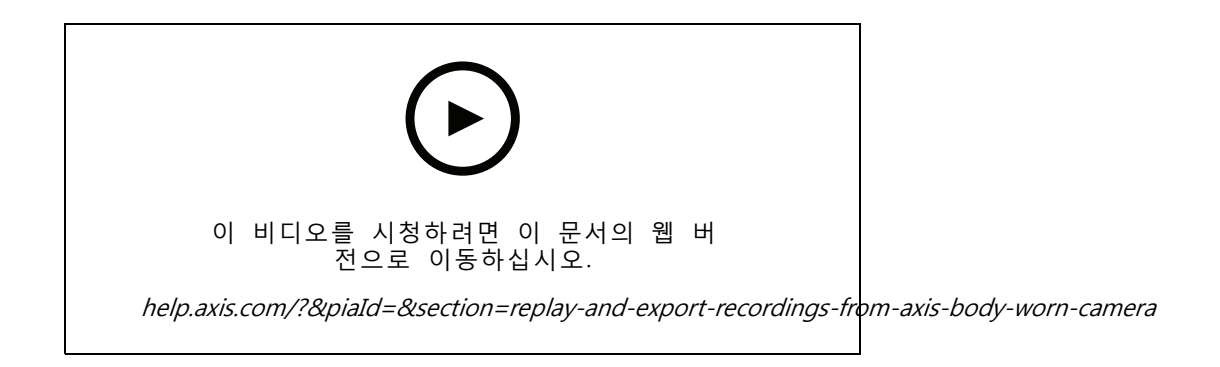

# 디코더

#### AXIS T8705 Decoder 통합

AXIS T8705 Decoder를 에 통합하면 PC 클라이언트 없이도 모든 HDMI 모니터에 영상을 표시할 수 있습니다. 이는 작업 현장을 주시하기 위해 직원 구역의 추가 모니터 또는 억제를 위한 공개 보기 모니터(PVMs)와 같은 추가 모니터를 시스템에 연결하는 쉬운 방법입니다.

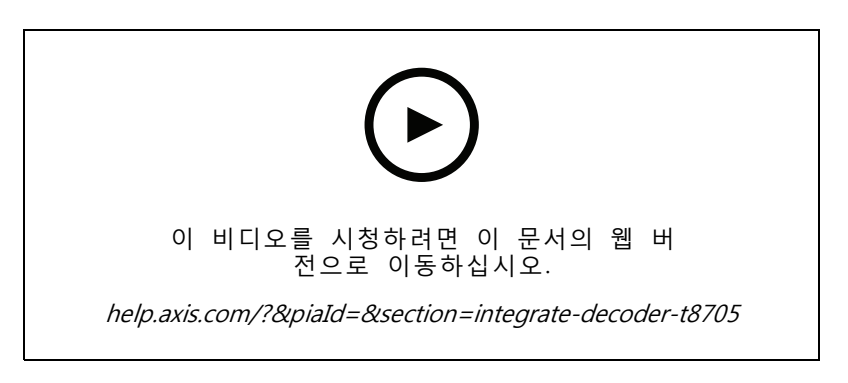

#### 스트로브 사이렌

이 영상은 AXIS D4100-E 스트로브 사이렌을 AXIS Camera Station 5.42 이상에 통합하는 방법을 보여줍니다. 스트 로브 사이렌은 설치 기능을 확장하는 데 사용할 수 있으며 신호 및 경고와 같은 기능을 제공합니다. 영상은 AXIS

### 시스템 확장

Camera Station Secure Entry에서 도어 강제 이벤트가 생성될 때 스트로브 사이렌을 트리거하도록 액션 룰을 구 성하는 방법과 사용자가 맵의 액션 버튼에서 스트로브 사이렌을 제어하는 방법의 두 가지 구성 예를 제공합니다.

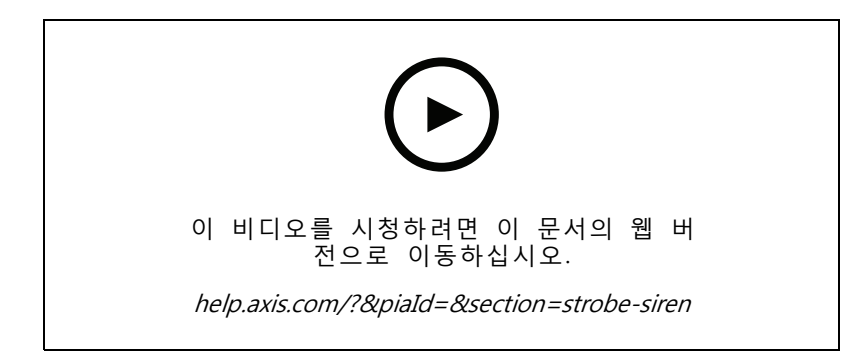

### 출입 통제

#### 기본 설정

이 영상은 에서 AXIS Camera Station Secure Entry 접근 제어를 설정하는 기본 단계를 보여줍니다. 영상에 는 AXIS A1601 Network Door Controller를 추가하는 방법, 컨트롤러를 올바른 AXIS Camera Station Secure Entry 펌웨어로 업데이트하는 방법, 시간 동기화를 설정하는 방법, HTTPS 인증서를 생성하고 컨트롤러에서 HTTPS를 활성화하는 방법도 포함되어 있습니다.

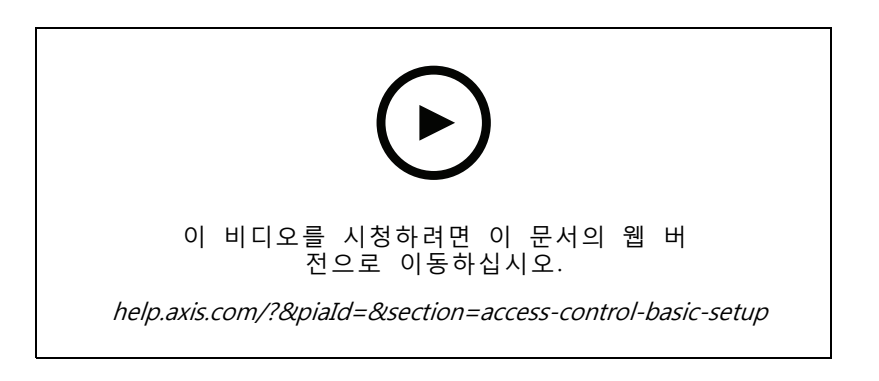

### 카드 형식

이 영상은 의 AXIS Camera Station Secure Entry 접근 제어에서 카드 형식을 구성하는 방법을 보여줍니다. 영상 은 핀 길이, 카드 형식, 카드와 시설 코드의 비트 길이 및 범위를 구성하는 방법을 보여줍니다.

시스템 확장

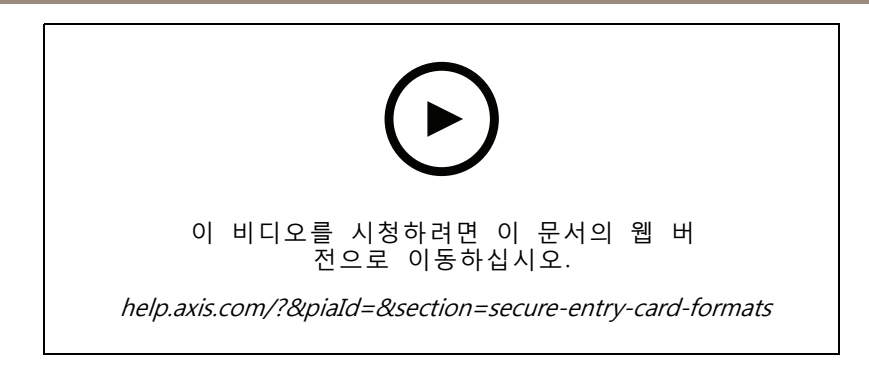

#### 식별 프로파일

이 영상은 의 AXIS Camera Station Secure Entry 접근 제어에서 식별 프로파일을 설정하는 방법을 보여줍니다.

이 영상은 식별 프로파일을 구성하는 방법을 보여줍니다. 식별 프로파일은 예를 들어 카드, 카드와 핀, REX 등 과 같이 도어에 접근하는 데 필요한 식별을 정의합니다.

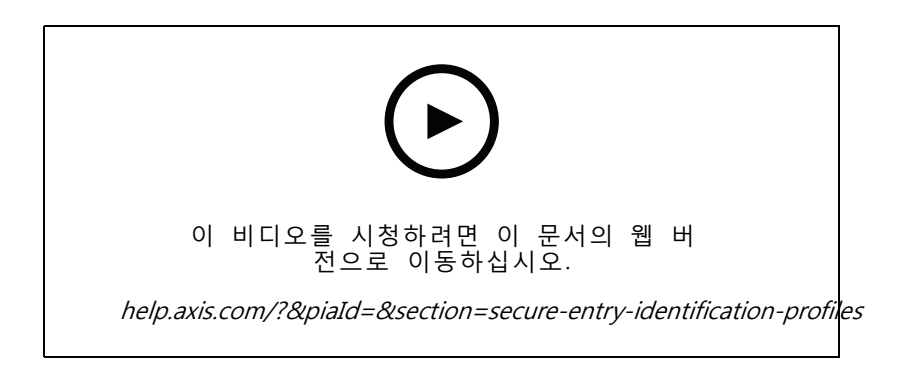

#### 도어 및 영역

이 영상은 의 AXIS Camera Station Secure Entry 접근 제어에서 도어 및 구역을 추가하는 방법을 보여줍니다.

이 영상은 시스템에 도어를 구성하는 방법을 보여줍니다. 여기에는 도어 모니터링, 접근 시간, 도어 열기 또 는 장시간 개방, 연결된 REX 및 리더, 비상 입력, 잠금 장치, 영역, OSDP 및 Wiegand와 같은 리더 프 로토콜의 구성이 포함됩니다.

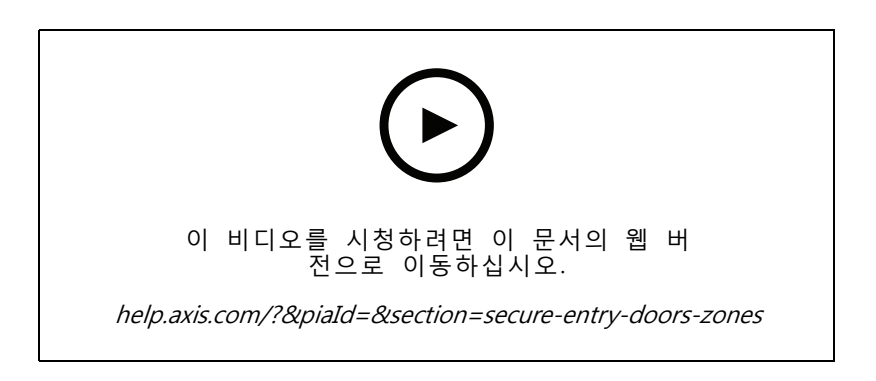

시스템 확장

#### 카드 소지자 및 그룹

이 영상은 AXIS Camera Station Secure Entry, 접근 제어에서 카드 소지자 및 카드 소지자 그룹을 구성하고 추 가하는 방법을 보여줍니다. 영상은 사진이 있는 카드 소지자를 추가하고 핀 및 카드 자격 증명을 할당하 는 방법을 보여줍니다. 또한 영상은 관리를 단순화하기 위해 카드 소지자 그룹을 추가하는 방법과 이 그 룹에 카드 소지자를 추가하는 방법을 보여줍니다.

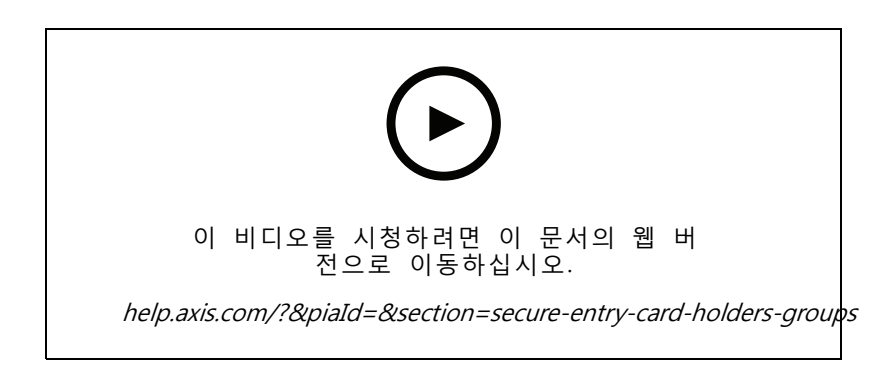

### 접근 룰

이 영상은 카드 소지자가 사이트에 액세스할 수 있도록 액세스 룰을 추가하는 방법을 보여줍니다. 영상은 출입 문, 구역 및 일정을 포함하는 룰에 카드 소지자 또는 그룹을 연결하는 방법을 보여줍니다.

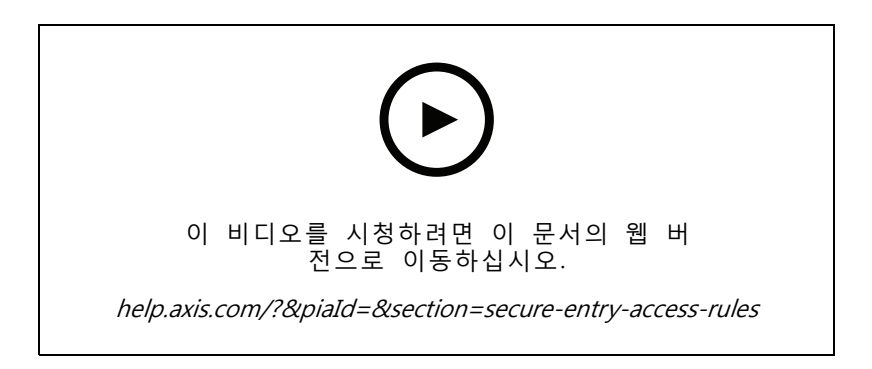

# 수동 도어 컨트롤

이 영상은 출입 통제 관리자가 출입문을 수동으로 제어하는 방법을 보여줍니다. 관리자는 출입 관리 탭을 사용 하여 출입문 또는 구역에 잠금 해제, 잠금, 출입 권한 부여 및 잠금 상태를 적용할 수 있습니다.

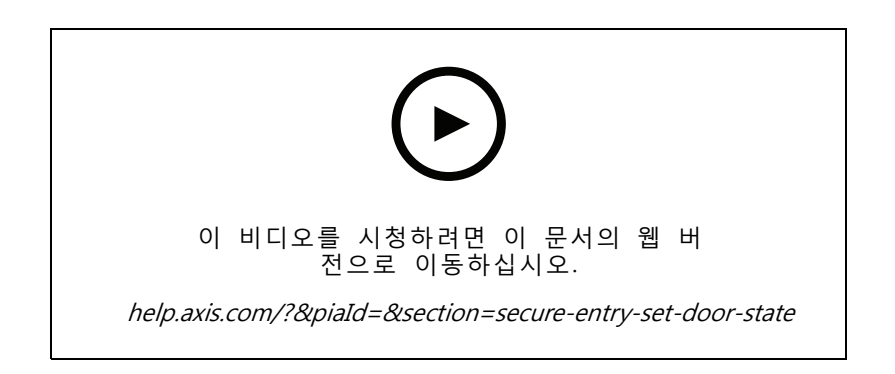

### 시스템 확장

#### 잠금 해제 일정과 첫 진입자

이 영상은 출입문 또는 구역에 대한 일정을 구성하고 자동으로 잠금 해제하는 방법을 보여줍니다. 또 한 첫 번째 진입자 또는 눈 내리는 날 구성이라고도 하는 사람이 들어간 후에만 잠금 해제 일정을 활 성화하는 방법을 보여줍니다.

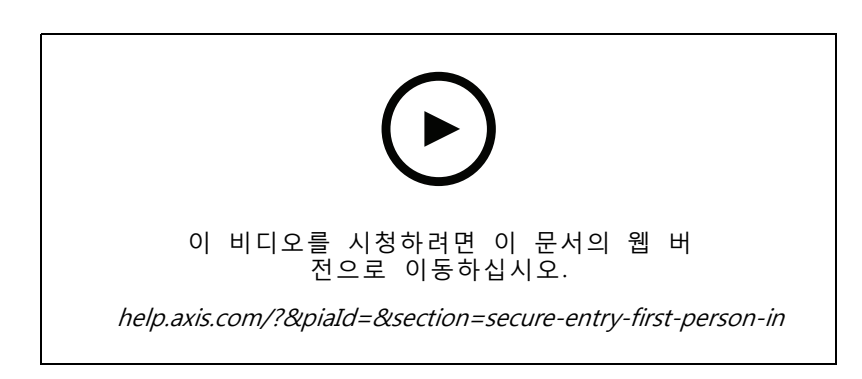

#### 도어 대시보드

이 영상은 도어 대시보드를 만드는 방법을 보여줍니다. 이를 통해 문 보기와 문 상태를 분할 보기로 결합할 수 있습니다. 운영자는 도어를 제어하고 잠금 해제, 잠금, 접근 허용 및 잠금 상태를 적용할 수도 있습니다. 운영자 는 원격 지원을 제공하고 카메라를 사용하여 시각적 확인으로 도어 이벤트를 모니터링할 수 있습니다.

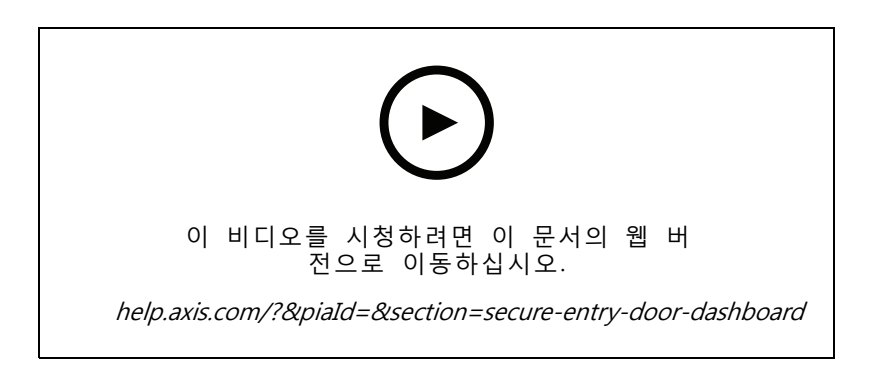

#### 데이터 검색

이 영상은 운영자가 데이터 검색을 사용하여 접근 제어 이벤트를 조사하는 방법을 보여줍니다. 운영자는 시간 및 날짜 필터를 사용하여 검색하고 카드 소지자 이름, 도어 또는 이벤트를 검색하는 키워드 파일러 를 적용할 수 있습니다.

# 시스템 확장

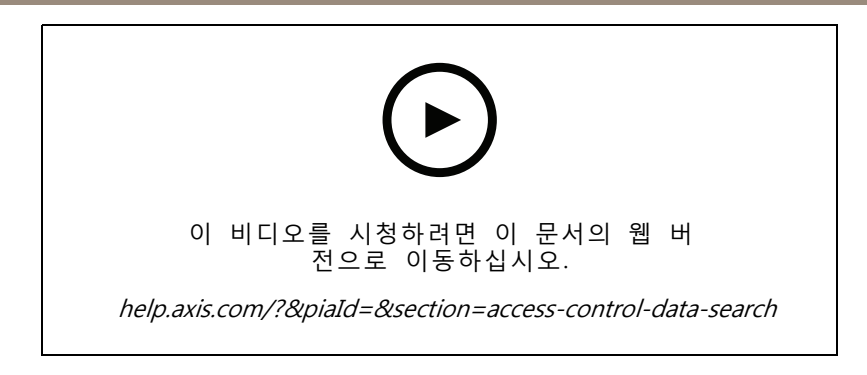

#### USB 리더

이 영상은 MIFARE Classic Type 카드를 읽고 AXIS Camera Station Secure Entry에서 사용할 수 있는 2N 데 스크탑 USB 리더를 설정하는 방법을 보여줍니다.

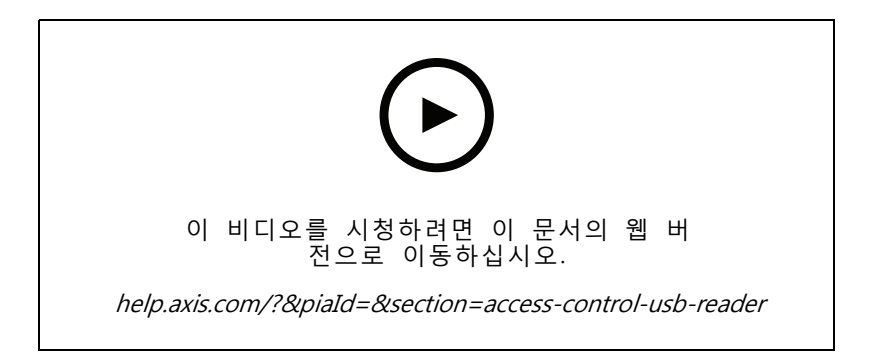

# Aperio 무선 잠금 장치 통합

이 영상에서는 Aperio 무선 잠금 장치를 AXIS Camera Station Secure Entry에 통합하는 방법을 설명합니다.

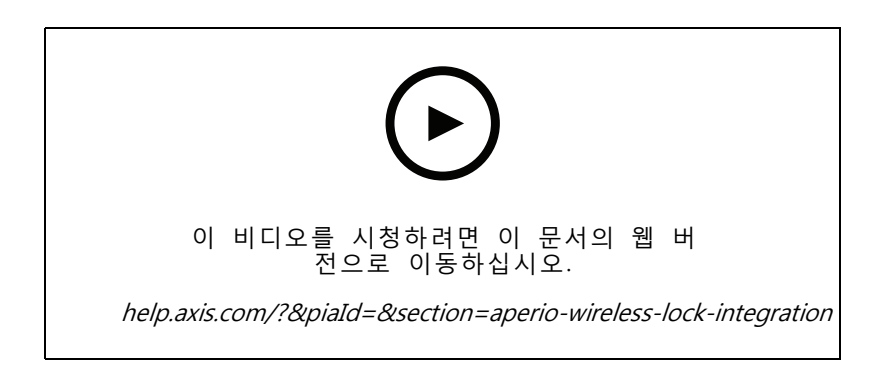

시스템 구성

다음 영상은 솔루션 내에서 다양한 기능을 구성하는 방법을 보여줍니다.

#### 카메라 교체

이 기능으로 고장난 장치를 교체하거나 시스템을 업그레이드할 수 있습니다. 이 기능은 카메라를 교체하고 대부분의 설정을 구성하며 이전 비디오 녹화를 보존합니다. AXIS Camera Station Pro는 새 카메라의 이름 과 녹화 설정을 설정합니다. 카메라가 분할 보기의 일부인 경우, 지도의 아이콘과 마찬가지로 보기가 업 데이트됩니다. AXIS Camera Station은 타임라인에 이전 장치 및 새 장치의 녹화 영상을 표시합니다. 모션 디텍션 창과 ACAP 앱의 구성 및 설치를 수동으로 다시 구성해야 합니다. 주로 동작 규칙 내에서 카메라 를 사용한다면 설정을 확인하는 것을 권장합니다.

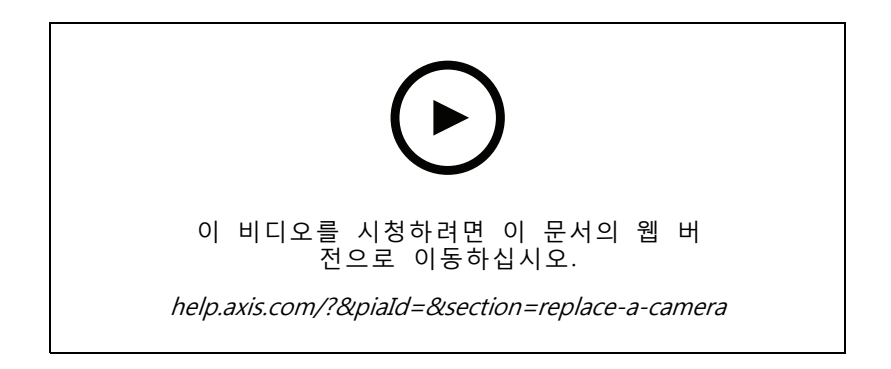

# AXIS Site Designer를 통한 자동 구성

이 영상은 솔루션을 구성하는 데 사용할 수 있는 AXIS Site Designer 자동 구성 기능에 대한 개요를 제공합니다. 자동 구성 기능은 설계 설정을 로 가져옵니다. 카메라 이름, 녹화 해상도, 일정 및 맵이 모두 자동으로 구성됩니 다. 자동 구성은 소규모 설치에 적합하며 거의 모든 것이 자동으로 구성되어 소중한 시간을 절약하고 실수를 제 거합니다. 동일한 카메라의 여러 모델이 설치된 경우 구성을 물리적 장치에 수동으로 일치시켜야 합니다.

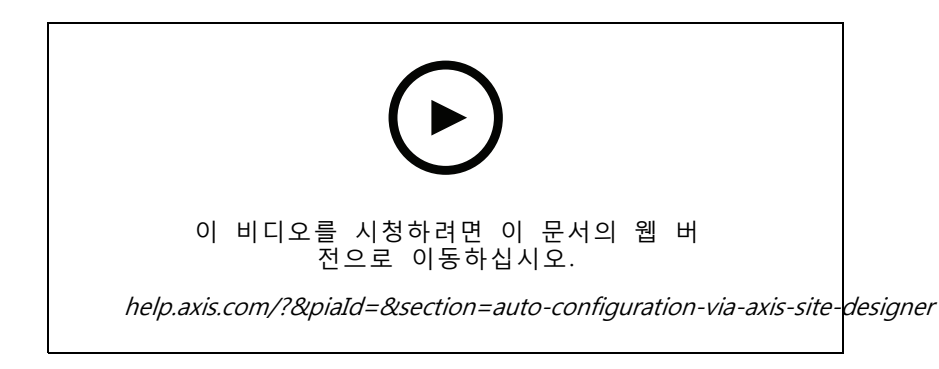

# AXIS S 시리즈 Network Video Recorder 및 AXIS S90 Workstation의 초 기 구성

AXIS Recorder Toolbox 2.0은 구성 마법사와 도구 상자로 구성됩니다. 이 애플리케이션은 AXIS S 시리즈 Network Video Recorder 및 AXIS S90 Workstation을 시작하는 데 도움이 됩니다. 컴퓨터 이름, 날짜 및 시간 및 네트워크 설정은 시스템이 제대로 작동하는 데 매우 중요하며 마법사를 사용하면 이 모든 것을 간단한 방식으

로 구성할 수 있습니다. 도구 상자는 시스템이 온라인 상태일 때 사용자 설명서와 및 스위치 펌웨어(해당되는 경우)를 최신 상태로 유지하는 방법을 포함하여 다양한 도구 및 리소스에 대한 링크를 제공합니다.

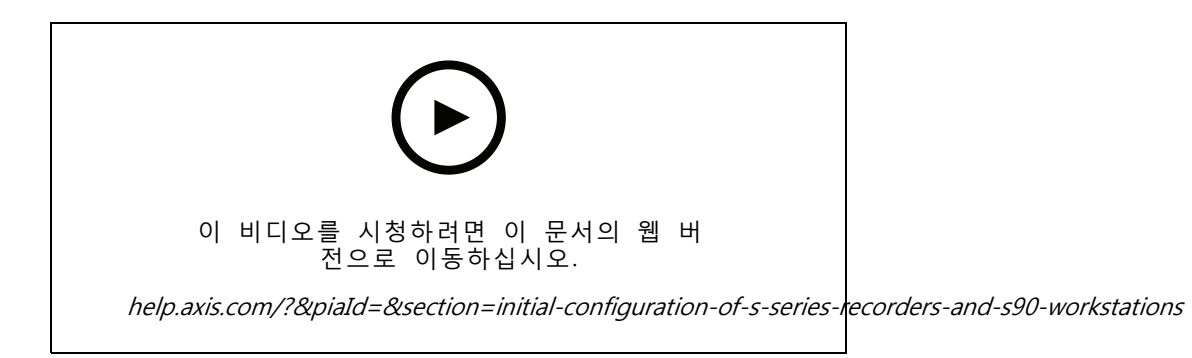

### AXIS S3008 Recorder 통합

AXIS S3008 Recorder를 사용하여 솔루션에 네트워크 포트와 스토리지를 추가할 수 있습니다. 이 영상 은 서버에 장치를 추가하는 방법을 설명합니다. AXIS S3008 Recorder는 시스템에서 독립형 레코더로 사용 할 수 없으며 서버에 연결해야 합니다. 펌웨어 업데이트 및 시간 및 날짜 설정 방법을 강조 표시합니다. AXIS S3008 Recorder가 솔루션에 추가된 후 카메라를 솔루션에 추가할 수 있고 해당 스토리지를 AXIS S3008 Recorder에 할당할 수 있습니다.

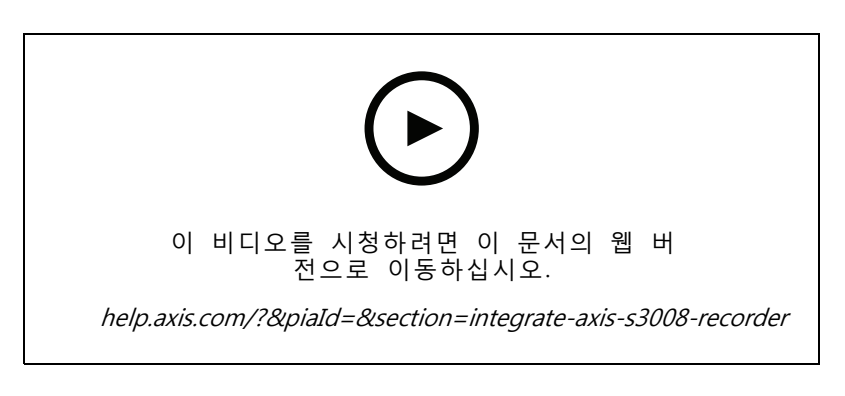

# 펌웨어 자동 확인 활성화

이 영상은 에서 자동 펌웨어 확인을 켜는 방법을 보여줍니다.

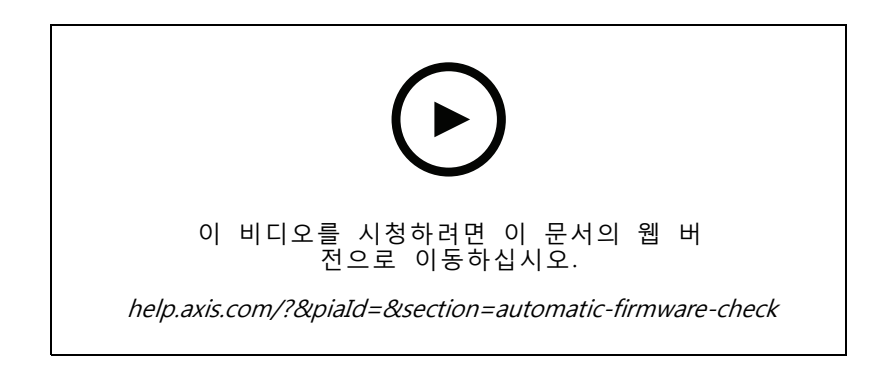

# 장치 펌웨어 업그레이드

이 영상은 의 장치 관리 기능을 사용하여 장치의 펌웨어를 업그레이드하는 방법을 보여줍니다.

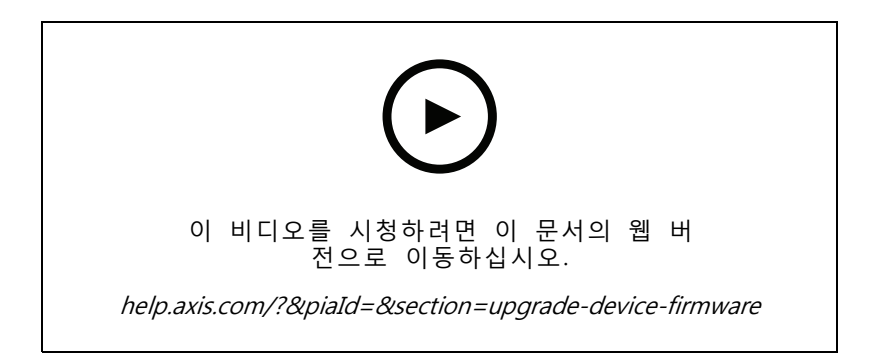

# 장치 날짜 및 시간 설정

이 영상은 에서 장치의 날짜 및 시간을 설정하는 방법을 보여줍니다.

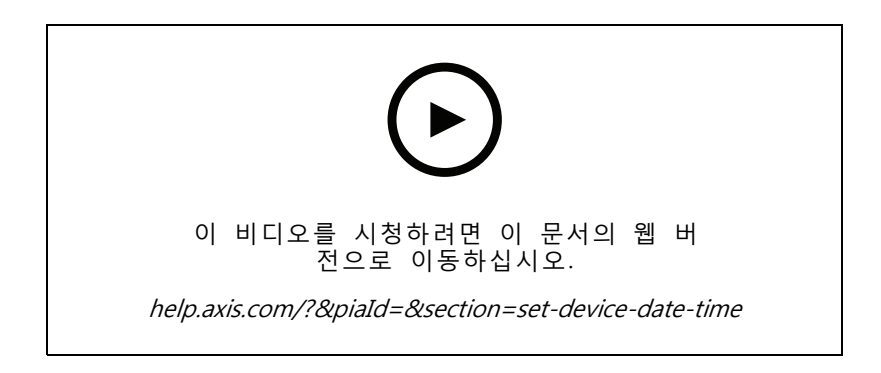

# 를 인증 기관으로 사용

이 영상은 를 인증 기관으로 사용하고 연결된 장치에서 HTTPS를 활성화하는 방법을 보여줍니다. 이 기능 은 펌웨어 버전 5.24부터 지원됩니다.

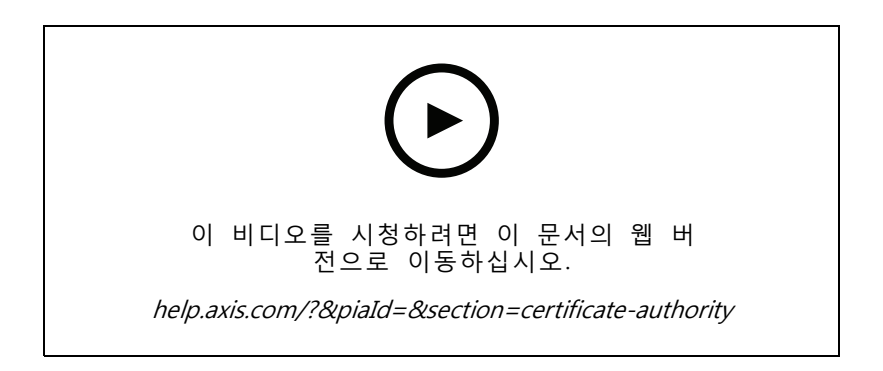

# 서버 목록에서 서버 구성

이 영상은 의 서버 목록에서 서버를 구성하는 방법을 보여줍니다.

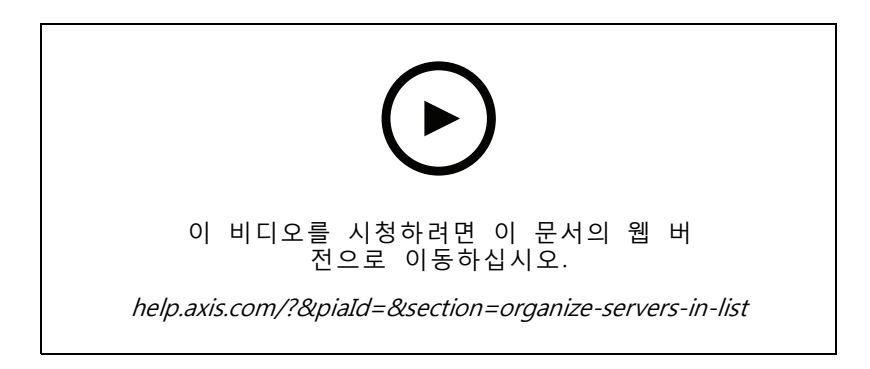

# 모션 디텍션 구성

이 영상은 에서 모션 디텍션을 활성화하고 구성하는 방법을 보여줍니다.

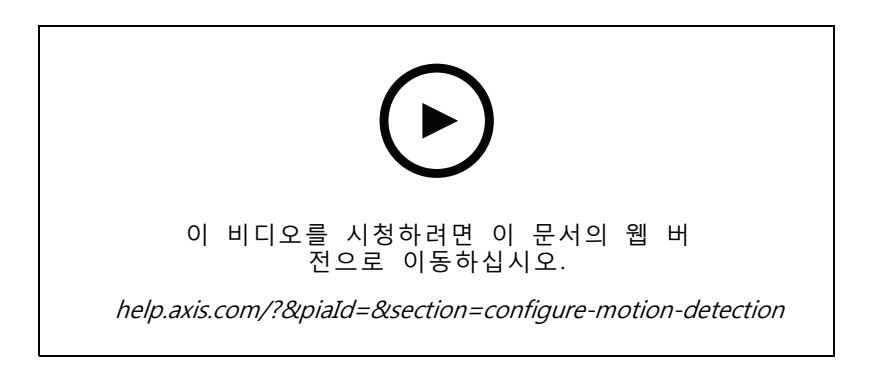

# 스마트 검색 2 구성

이 영상은 스마트 검색 2를 구성하는 방법을 보여주고 고려해야 할 추가 사항을 강조합니다. 이 영상 은 NTP(Network Time Protocol)를 사용하여 모든 장치의 시간을 동기화하는 것의 중요성을 설명합니다. 서 버에 여유 리소스가 있는 경우, 백그라운드 서버 처리를 통해 검색 속도를 단축할 수 있는 방법을 다룹니 다. 추가 스토리지 필요량과 관심 영역과 같은 구성 필터를 활용하여 스토리지 필요량을 줄이는 방법에 대 해서도 설명합니다. 마지막으로 비디오 녹화를 위해 할당된 스토리지를 방해하지 않도록 저장 위치 및 크 기 제한을 구성하는 방법을 보여줍니다.

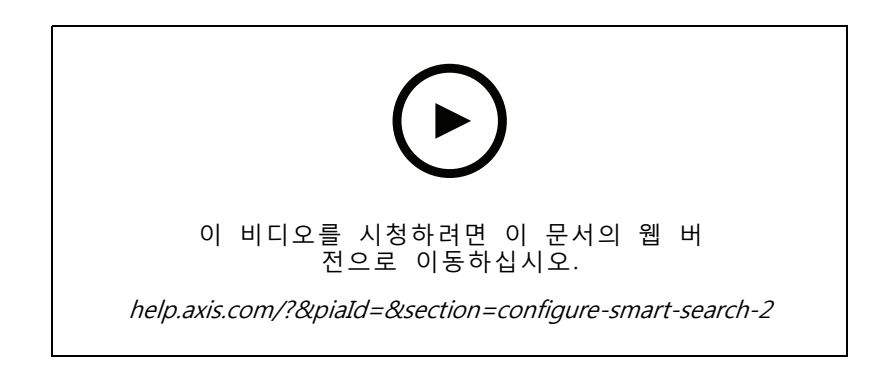

# 시스템 보고서 생성

이 영상은 에서 시스템 보고서를 생성하는 방법을 보여줍니다.

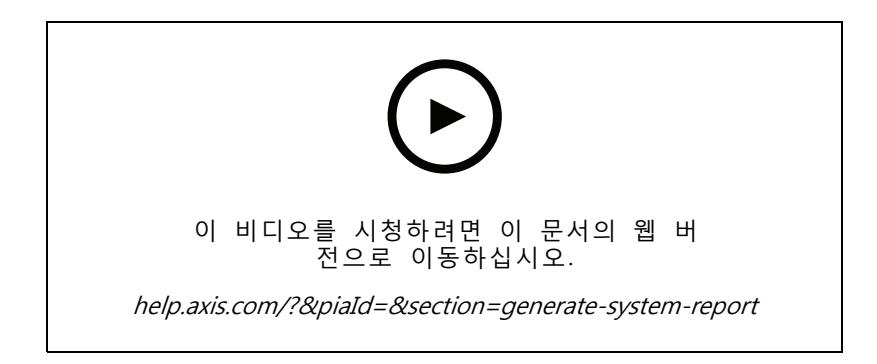

### 맵 추가

이 영상은 맵을 가져오고, 다른 영역에 레이블을 추가하고, 화각이 있는 카메라 아이콘을 추가하는 방법을 보여 줍니다. 맵을 통해 운영자는 사이트와 카메라가 있는 위치를 쉽게 시각화할 수 있습니다. 카메라 아이콘을 선택 하면 관심있는 장면을 쉽게 선택할 수 있습니다.

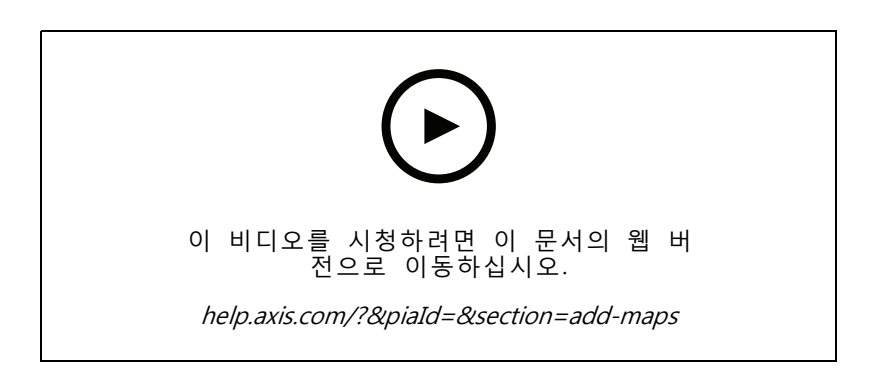

### 자동 감시 시퀀스 생성

이 영상은 내에서 상호 작용없이 구내를 효과적으로 모니터링하기 위해 자동 감시 시퀀스를 생성하는 방법을 보 여줍니다. 선택한 카메라가 자동으로 표시됩니다. 체류 시간 및 PTZ 프리셋은 필요에 맞게 조정할 수 있습니다.

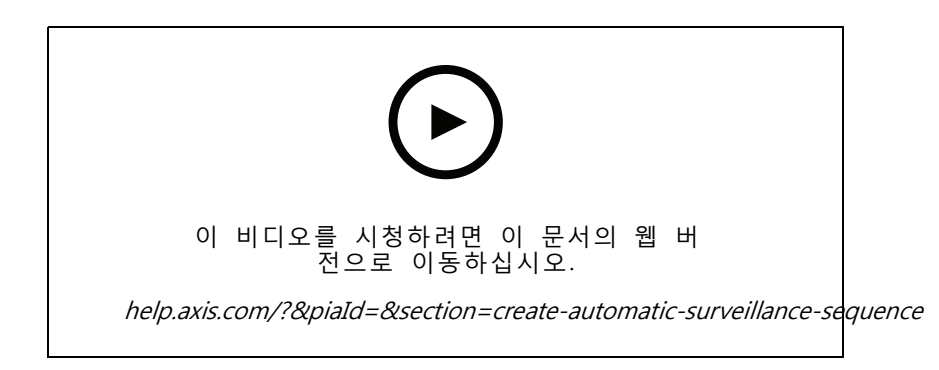

# 분할보기 만들기

이 영상은 유연한 분할 보기를 생성하는 방법을 보여줍니다. 선택한 카메라를 드래그 앤 드롭하여 보기를 쉽게 생성할 수 있습니다. 카메라 보기의 크기를 조정하고 필요에 맞게 배치할 수 있습니다.

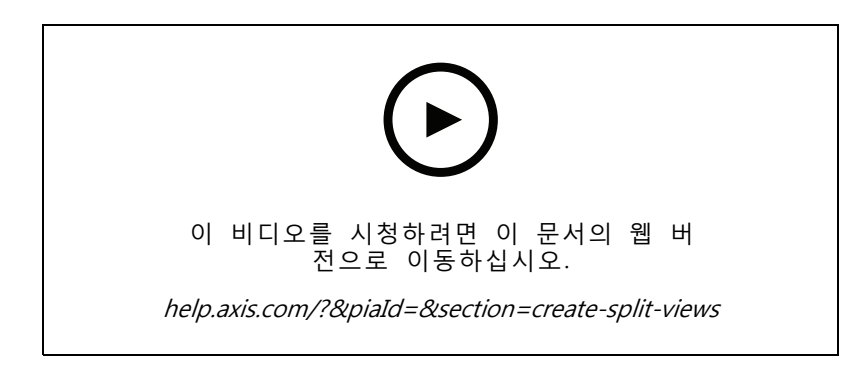

# SD 카드로 페일오버 녹화 구성

이 영상은 Axis SD 카드를 카메라에 사용한 다음 내에서 페일오버 녹화를 구성하는 방법을 보여줍니다. 카메라 가 서버와의 연결이 끊어지면 통신이 복구될 때까지 녹화가 자동으로 SD 카드에 저장됩니다. 카메라와 서 버 간의 통신이 복구되면 녹화가 자동으로 녹화 서버에 업로드됩니다.

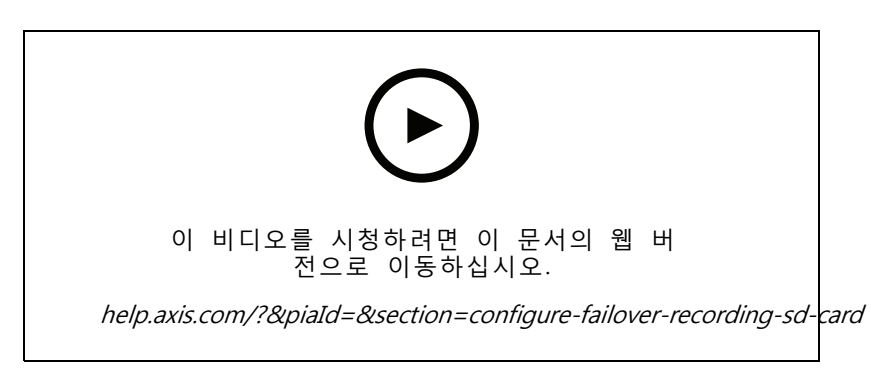

# 원격 카메라에 연결

특히 카메라가 라우터 또는 방화벽 뒤에 있을 때 원격 카메라에 연결하는 것이 어려울 수 있습니다. Axis Secure Remote Access를 사용하면 쉽습니다.

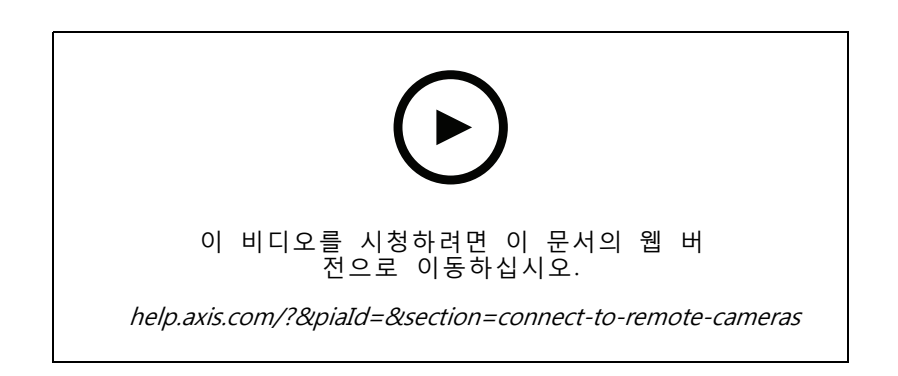

사용

사용

무료 평가판을 다운로드하여 30일 동안 테스트하십시오: axis.com/products/axis-camera-station

AXIS Site Designer를 사용해 보십시오.

# AXIS Site Designer를 사용해 보십시오.

AXIS Site Designer 평가판에서 고유한 시스템을 설계하십시오: axis.com/tools/axis-site-designer

# 도움이 더 필요하십니까?

도움이 더 필요하십니까?

# 유용한 링크

- AXIS Camera Station 도움말 센터
- AXIS Camera Station 사용자 설명서
- Axis Network Video Recorder 및 Workstation에 대해 자세히 알아보기
- AXIS Camera Station Secure Entry에 대해 자세히 알아보십시오

# 지원 센터 문의

추가 도움이 필요하면 axis.com/support로 이동하십시오.

튜토리얼 비디오 AXIS Camera Station Pro © Axis Communications AB, 2024 Ver. M3.2 날짜: 5월 2024 부품 번호. T10207670